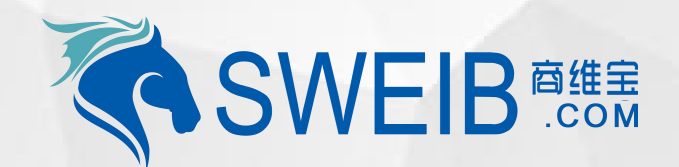

2019

# 小程序使用-设备调拨

南京商维宝科技有限公司

# 1、设备调拨

| 배 中国移动 🗢 |    | 1移动 🗢               | 19:01                  | ● 7 0 56%             |  |
|----------|----|---------------------|------------------------|-----------------------|--|
|          |    |                     | 固疋贠广官埋                 | ••• 0                 |  |
|          | 在用 | 数量(个)<br><b>10</b>  | 原值(万元)<br><b>1.73</b>  | 净值(元)<br><b>9000</b>  |  |
|          | 在库 | 数量(个)<br><b>182</b> | 原值(万元)<br><b>11.02</b> | 净值(万元)<br><b>2.64</b> |  |

#### 常用操作

|                                                                 |                                                    | 调入机构:地区门店<br>调入仓库:无                                         |           | 耐用   |
|-----------------------------------------------------------------|----------------------------------------------------|-------------------------------------------------------------|-----------|------|
|                                                                 |                                                    | 调拨状态:未审核                                                    |           |      |
| 入産 领用 归近                                                        | ▲ 调拨                                               | 创建时间: 2019-04-16 19:27:05                                   | 选择        | 8    |
|                                                                 | 433/4                                              | 作废)保作记录)(修改)(申请)                                            |           |      |
| 🔞 💫 🔳                                                           |                                                    |                                                             |           |      |
| 清理 盘点 设备时                                                       | 月细    导入                                           | 申请单号: SBDB201904125832585389                                |           |      |
| 展废                                                              | 8                                                  | 外部单据:无<br>创建机构:南京商维宝科技有限公司<br>调出机构:南京商维宝科技有限公司<br>调出仓库:衡器仓库 |           |      |
| 批次库存                                                            | 290                                                | 调入机构:地区门店<br>调入仓库:默认仓库                                      |           |      |
| <b>批次库存</b><br>批次库存明细以及记录信息                                     | >                                                  | 调拨状态: 已确认<br>创建时间: 2019-04-12 15:51:11<br>                  |           |      |
| 👝 、 出入库记录                                                       |                                                    |                                                             |           |      |
| (g)         (g)         (E)           固定资产         维修         易 | <ul><li>予</li><li>発</li><li>耗</li><li>我的</li></ul> | 新增                                                          | <b>a</b>  | 角定   |
| 流程:1、打开<br>跨机构调拨(如                                              | 资产管理小程序<br>11图三)                                   | 5,点击固定资产中"调拨"(如图一),2、进入新增设备调拨(如                             | 图二),3、选择i | 设备是否 |

### 2、新增设备调拨单

| ••• | II 中国移动 夺 | <sup>19</sup><br>固定资产诉 | <sup>:27</sup><br>周拨单列表 | • 7 6 | • 0  |
|-----|-----------|------------------------|-------------------------|-------|------|
|     | 请输入单号、タ   | h部单号、公司、仓)             | 库                       | Q     | 筛选   |
|     | 全部        | 我申请                    | 待我审核                    | 待     | 确认入库 |

#### 申请单号:SBDB201904167676608570

外部单据:无

调出仓库:设备仓库

# 创建机构:南京商维宝科技有限公司 调出机构:南京商维宝科技有限公司

#### 🖌 是 🗌 否 跨机构调拨: 调出机构: 南京商维宝科技有限公司

固定资产调拨单新增

默认仓库> 调出仓库: 目标机构: 请选择>

外部单号: 请输入外部单据号

내 中国移动 🗢

# 3、选择是否跨机构调拨

🕑 🖪 🤨 55% 🗔

••• 0

## 4、选择设备调出仓库

| 📶 中国移动 🗢 |         | 19:26  |       | @ 🕈 🧉 55% 🔲 |  |
|----------|---------|--------|-------|-------------|--|
| <        |         | 固定资产   | 调拨单新增 | ••• 0       |  |
| 跨机       | 1构调拨:   |        | Ø     | 是 一 否       |  |
| 调出       | 出机构:    |        | 南京商维国 | 宝科技有限公司>    |  |
| 调出       | 合库:     |        |       | 设备仓库>       |  |
| 目标       | 标机构:    |        |       | 请选择>        |  |
| 外剖       | 3单号: 请辅 | 入外部单据号 |       |             |  |
|          | 设行      | Ž<br>H | ī     | 耐用          |  |
|          |         | 选择     | 8     |             |  |

取消

低值易耗品仓库 固定资产仓库 确定

衡器仓库

设备仓库

默认仓库

# 5、选择设备调入目标机构

| 📶 中国移动 🗢                                                   | 19:26                | 🕒 🕫 🍯 55% 🔲 '       |
|------------------------------------------------------------|----------------------|---------------------|
| <                                                          | 零售商机构选择              | ••• 0               |
|                                                            |                      |                     |
| <b>二级公司</b><br>联系人:无<br>联系电话:无<br>公司地址:新模范马路               | 各66号南邮大厦2301室        | (+)                 |
| <b>南京大区公司</b><br>联系人:无<br>联系电话:无<br>公司地址:新模范马路             | 866号南邮大厦2301室        | <b>(</b> + <b>)</b> |
| <b>大区公司</b><br>联系人: Admin<br>联系电话: 13000000<br>公司地址: 新模范马路 | 005<br>&66号南邮大厦2301室 | (  i )              |
| <b>省级公司</b><br>联系人: Admin<br>联系电话: 13000000<br>公司地址: 新模范马路 | 008<br>各66号南邮大厦2301室 | ÷                   |
| <b>地区门店</b><br>联系人:刘经理<br>联系电话:13000000<br>公司地址:新模范马路      | 010<br>各66号南邮大厦2301室 | ۲                   |
| <b>欧尚一店</b><br>联系人:无<br><sub>联系由话:无</sub>                  |                      | ÷                   |
|                                                            | 确定                   |                     |

# 6、设备调出设备

| • <b>•••</b> 中国移动 🗢               | 19:26                                                                              | 🕑 <table-cell-rows> 🤨 55% 🔲</table-cell-rows> |
|-----------------------------------|------------------------------------------------------------------------------------|-----------------------------------------------|
| <                                 | 子设备选择                                                                              | ••• 0                                         |
| 请输入名称、                            | 编号、批次号、分类、品牌                                                                       | 〇 <b>、</b> 筛选                                 |
| ✔ 触摸一体                            | 本机 HK 570                                                                          |                                               |
| ● 系统结<br>调拨行<br>分类:<br>品牌:<br>规格: | 結号: LSSB20190305758743366<br>货定:未锁定<br>触摸屏收款机<br>Hisense (海信)<br>黑色:#000000        | 51608009                                      |
| 触摸一                               | <b>本机 HK 570</b>                                                                   |                                               |
| 系统结果                              | 結号: LSSB20190305758743366<br>炭定: 未锁定<br>触摸屏收款机<br>Hisense (海信)<br>黑色:#000000       | 61608008                                      |
| •                                 |                                                                                    |                                               |
| 触摸一                               | 本机 HK 570                                                                          |                                               |
| 系统编制                              | <b>딂号:LSSB2019030575874336</b> 6<br>版定:未锁定<br>触摸屏收款机<br>Hisense (海信)<br>黑色:#000000 | 61608007                                      |
|                                   | 确定                                                                                 |                                               |

流程:4、选择设备调出仓库(如图四),5、选择设备调入目标机构(如图五)、6、选择需要调出设备(如图6),确定即可 调拨成功